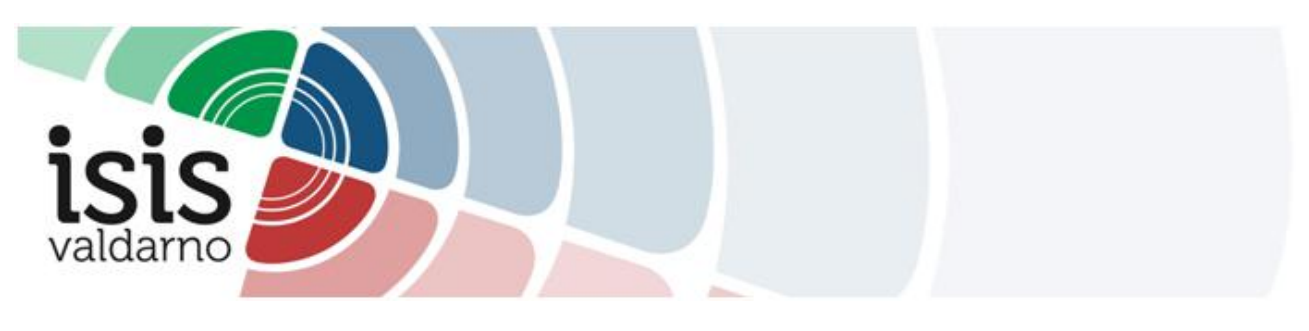

## TUTORIAL PER LA PRENOTAZIONE DEI RICEVIMENTI TRAMITE REGISTRO ELETTRONICO ARGO

## Accedere al Registro Elettronico > SERVIZI CLASSE

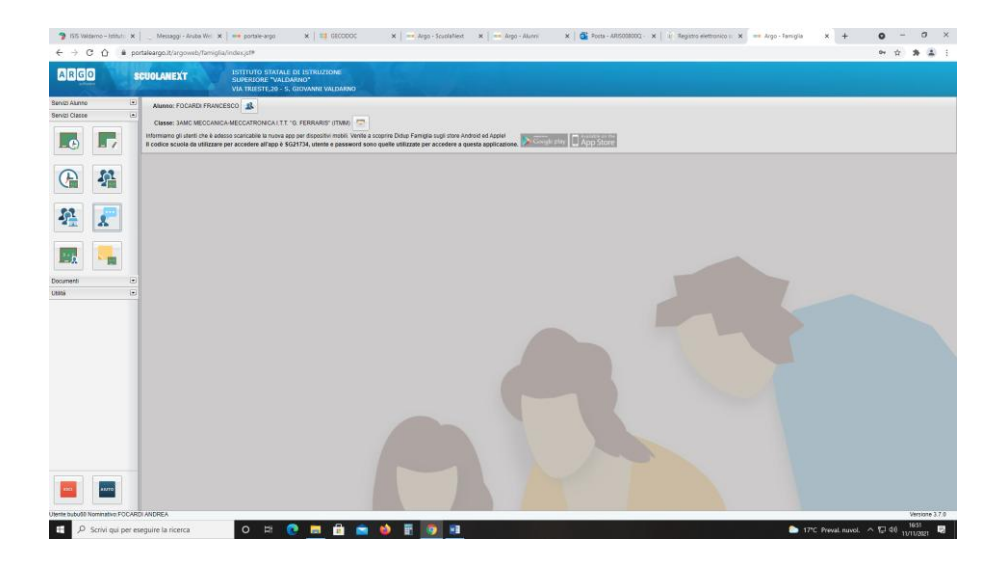

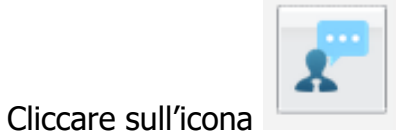

## $\rightarrow$ Comparirà la seguente schermata:

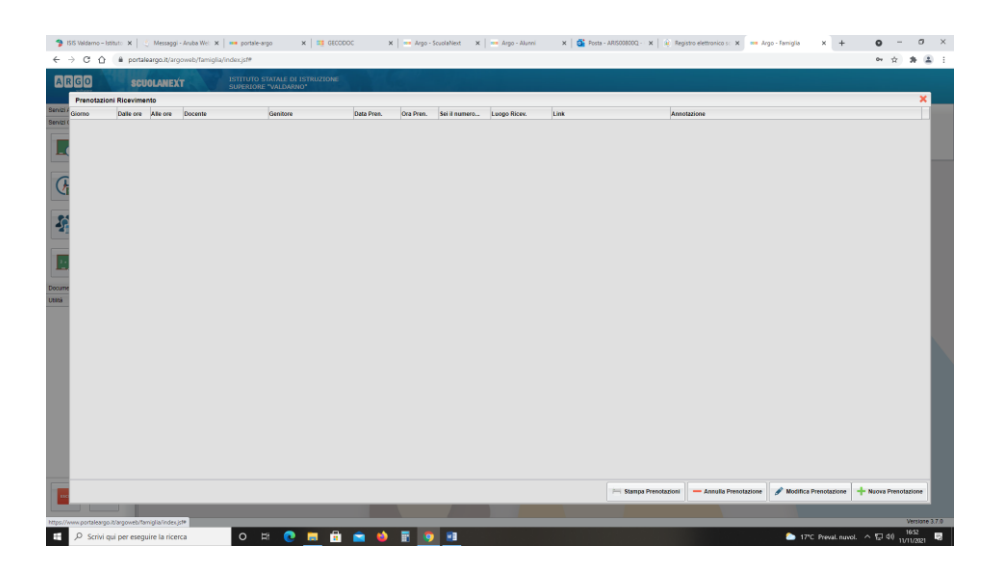

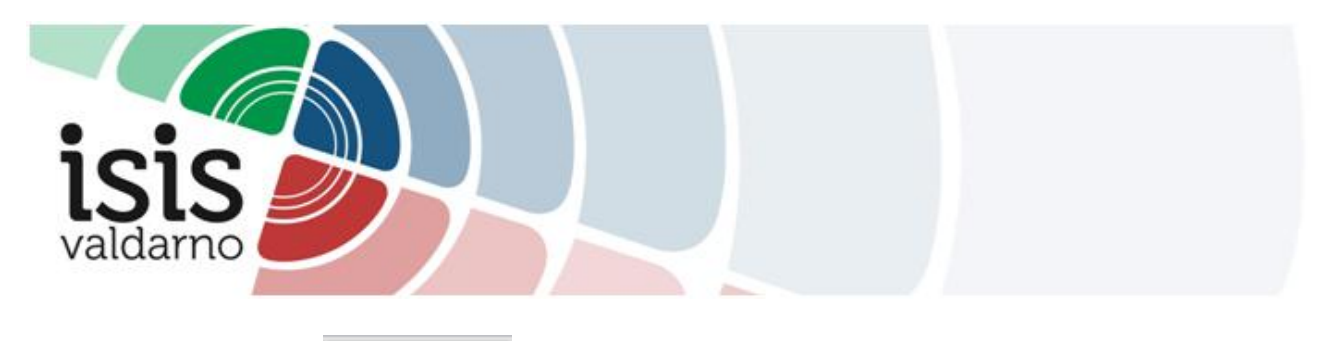

Cliccare sul bottone in basso a destra→ Comparirà l'elenco dei docenti del Consiglio di Classe.

| e 7 0  | I = batevaldoda idowali raudiali uporbia.                                                                                                    | ***** |
|--------|----------------------------------------------------------------------------------------------------|-------|
| ARGO   | SCUOLANEXT ISTITUTO STAALE EI ESTRAZIONE<br>SUBERIOE - VALGANO'                                                                                                    |       |
| Pres   | stazioni Ricevimento                                                                                                    | ×     |
| Giorne | Nuova Prendazione                                                                                                    | ×     |
| E<br>G | Power Record exects detections of ontrocks of thete k retembers() Record exects detections of thete k retembers() Record exects detections of thete k retembers() Record exects detections of thete k retembers() Record exects detections of thete k retembers() Record exects detections of thete k retembers() Record exects detections of thete k retembers() Record exects detections of thete k retembers() Record exects detections of thete k retembers() Record exects detections of thete k retembers() Record exects detections of thete k retembers() Record exects detections of thete k retembers() Record exects detections of thete k retembers() Record exects detections of thete k retembers() Record exects detections detections of thete k retembers() Record exects detections detections of thete k retembers() Record exects detections detections detecti |       |
|        | SPHOSA DOMENICO (LABORATORIO DI SISTEMI E AUTOMAZIONE (MECC LLABORATORIO TECNOLOGIE MECCANICHE DI PROCESSO E PRODOTTO LABORATORIO DISEGNO, PROGETAZIONE E ORGANIZZAZIONE INDUSTRIALE)                                                                                                    |       |
|        |                                                                                                    |       |
|        |                                                                                                    | zione |

Selezionare il docente interessato  $\rightarrow$ 

Sotto all'elenco dei docenti compariranno i giorni di ricevimento con il relativo orario.

| 04 X 3       |              |       |                                  |                                    |                                     | ×   who - score                | eccent     | X   100 0        | portaie-argo   | mec 🛪   🚥    | isaggi - Anusa i | ×   < me       | erno - estauti                |
|--------------|--------------|-------|----------------------------------|------------------------------------|-------------------------------------|--------------------------------|------------|------------------|----------------|--------------|------------------|----------------|-------------------------------|
|              |              |       |                                  |                                    |                                     |                                |            |                  | ga#            | amiglia/inde | st/argoweb/t     | portaleargo    | .0                            |
|              |              |       |                                  |                                    |                                     |                                |            |                  |                |              |                  |                |                               |
|              | _            |       |                                  |                                    |                                     |                                |            |                  |                |              |                  | opoimento      | otazioni R                    |
| ×            |              |       |                                  |                                    |                                     |                                |            |                  |                |              |                  | renotazione    | Nuova P                       |
| A            |              |       |                                  |                                    |                                     |                                |            |                  |                |              |                  | nti            | , Doce                        |
|              |              |       |                                  |                                    |                                     |                                |            | TERNATIVE)       | O ATTIVITA A   | E CATTOLICA  | CA (RELIGION     | OGHI GIANLU    | 1 B                           |
|              |              |       |                                  |                                    |                                     |                                |            | (ALRC            | LITALIANA, STO | ETTERATURA   | A (UNGUAE L      | ISI ANNA PAOL  | <b>1</b> B                    |
|              |              |       |                                  |                                    |                                     |                                |            |                  |                | ALCOL)       | 2 (LINOUA INC    | ILA GIACOM     |                               |
|              |              |       |                                  |                                    |                                     |                                |            |                  |                | MACCHINE E   | MECCANICA        | Chi EABBIZIO   |                               |
|              |              |       |                                  |                                    |                                     |                                |            | 5                | E E SPORTIVE   | ENZE MOTORI  | ABETTA (SCIE     | ATTEUCCI ELIS  | 1 M                           |
|              |              |       |                                  |                                    |                                     |                                |            | CA)              | NE - MECCANP   | AUTOMAZIO    | IO (SISTEM E     | ORELLI MASSI   | 2 M                           |
|              |              |       |                                  |                                    |                                     |                                |            | (IKGLIE)         | I SCUOLA-FAA   | OMUNICAZION  | RACCIANO (CO     | ARPELU TERI    | 1 0                           |
|              |              |       |                                  |                                    |                                     |                                |            | A)               | DI MATEMATIC   | WPLEMENTI    | EMATICA E CO     | BI GIADA (MATI | <b>1</b> S                    |
| · · · ·      |              |       | NE E ORGANIZZAZIONE INDUSTRIALE) | TORIO DISEGNO, PROGETTAZIONE E ORG | ROCESSO E PRODOTTO,LAI<br>notazione | NOLOGIE MECCANICHE D           | Entro II   | AZIONE (MECC) LA | N.Pret.        | Max Pren.    | Alle ore         | Dalle ore      | Giorno                        |
|              |              |       |                                  |                                    |                                     | videoconferenza cisco<br>webex | 15/11/2021 | 11/11/2021 08:00 | 5              | 6            | 10.10            | 09:10          | 15/11/2021                    |
|              |              |       |                                  |                                    |                                     | videoconferenza cisco<br>webex | 28/11/2021 | 11/11/2021 08:00 | з              | 6            | 10.10            | 09:10          | 29/11/2021                    |
|              |              |       |                                  |                                    |                                     | videoconferenza cisco<br>webex | 12/12/2021 | 11/11/2021 08:00 | 1              | 6            | 10.10            | 09:10          | 13/12/2021                    |
|              |              |       |                                  |                                    |                                     | videoconferenza cisco<br>webex | 09/01/2022 | 11/11/2021 08:00 | 0              | 6            | 10.10            | 09:10          | 10/01/2022                    |
|              |              |       |                                  |                                    |                                     | VIDeoconterenza cisco<br>Webex | 23/01/2022 | 11/11/2021 08:00 | 0              | 6            | 10:10            | 09:10          | 24/01/2022                    |
| Prenctatione | + Nuova I    |       |                                  |                                    |                                     |                                |            |                  |                |              |                  |                |                               |
|              |              |       |                                  |                                    |                                     | _                              | _          |                  |                |              |                  |                |                               |
|              |              |       |                                  |                                    |                                     |                                |            |                  |                |              |                  | CARDI ANDREA   | iominativo FO                 |
|              | Preval movel | 17°C  |                                  |                                    |                                     | 龄 🖬 💿 🛙                        | 🔒 💼        | 💽 🗖 I            | 0 #            |              | ricerca          | er eseguire la | Scrivi qui p                  |
| P            | + Nuova F    | ► 17C |                                  |                                    |                                     | • 2 • 1                        | 8          | •                | 0 #            | 1            | ricerca          | CARDI ANDREA   | orninativo FO<br>Scrivi qui p |

Selezionare il giorno interessato e cliccare su

Comparirà un riquadro con: nome/cognome/e-mail del docente, giorno di prenotazione, informazioni relative al genitore che sta effettuando la prenotazione. <u>Dare conferma</u>.